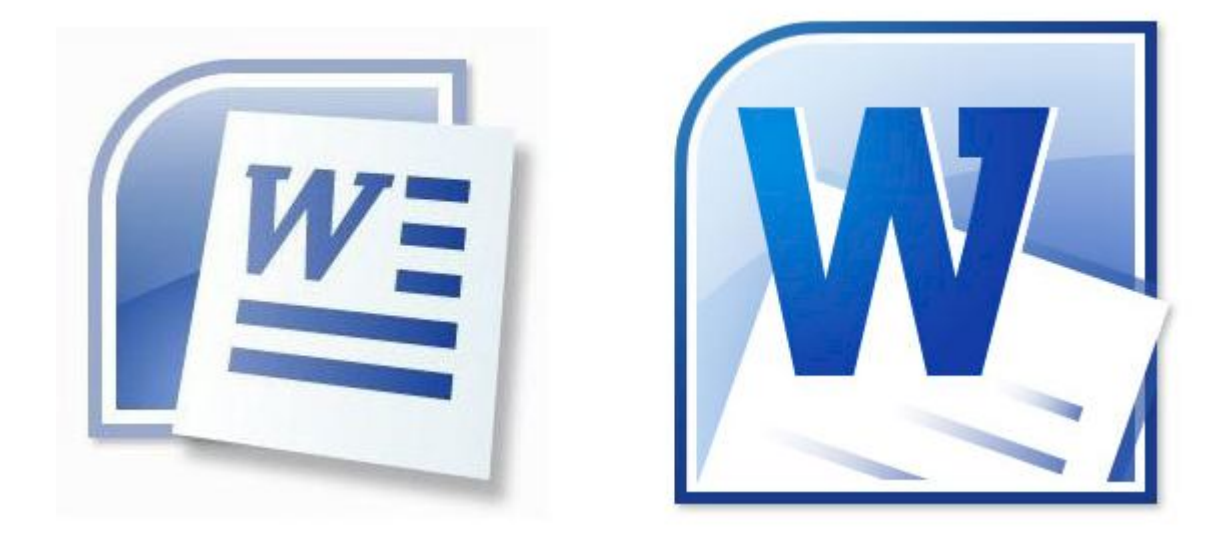

# WORD 2007 WORD 2010 PUBLIPOSTAGE

# Table des matières

# LES DONNEES

La base de données va servir de source à vos documents

En effet, le but d'un publipostage est de créer de nombreux documents personnalisés en fusionnant un document standard (la lettre type – le répertoire – la planche d'étiquettes – les enveloppes) avec une base de données.

Il est donc nécessaire d'avoir une source de données avant de créer votre document.

Il peut s'agir d'une feuille de calcul Excel. Chaque colonne doit comporter en entête le nom du champ associé aux données.

|   |          |           |                 |            | 2.2 |
|---|----------|-----------|-----------------|------------|-----|
|   | A14      | - (•      | f <sub>×</sub>  |            |     |
| 1 | А        | В         | С               | D          |     |
| 1 | PRENOM   | NOM       | IDENTIFIANT     | MOTDEPASSE |     |
| 2 | Jean     | DUPONT    | WX3568          | TULIPE     |     |
| 3 | Marie    | SMITH     | DS2407          | PORTAIL    |     |
| 4 | Pierre   | LEROY     | PF3695          | HISTOIRE   |     |
| 5 | Lou ise  | DEPLANCHE | LH5573          | MAISON     |     |
| 6 | Sophie   | PAULET    | GS <b>4</b> 502 | TORTUE     |     |
| 7 | Philippe | DEWOLF    | PY5799          | CARNET     |     |
| 8 |          |           |                 |            |     |

Feuille de calcul Excel.

| - |           |            |              |            | _ |
|---|-----------|------------|--------------|------------|---|
|   |           |            |              |            |   |
|   |           |            |              |            |   |
| Ŧ |           |            |              |            |   |
|   | PRENOM¤   | NOM¤       | IDENTIFIANTX | MOTDEPASSE | ¤ |
|   | Jean¤     | DUPONT¤    | WX3568¤      | TULIPE¤    | ¤ |
|   | Marie¤    | SMITH¤     | DS2407¤      | PORTAIL¤   | ¤ |
|   | Pierre¤   | LEROY¤     | PF3695¤      | HISTOIREX  | ¤ |
|   | Louise¤   | DEPLANCHEX | LH5573¤      | MAISON¤    | ¤ |
|   | Sophie¤   | PAULET¤    | GS4502¤      | TORTUE¤    | ¤ |
|   | Philippe¤ | DEWOLF¤    | PY5799¤      | CARNET¤    | ¤ |
|   | ۹         |            |              |            |   |
|   |           |            |              |            |   |
|   | •••       |            |              |            |   |

Document Word.

| Connexions de base de données Office (*.odc)                                        |
|-------------------------------------------------------------------------------------|
| Bases de données Access (*.mdb;*.mde)                                               |
| Base de données Microsoft Office Access 2007 (*.accdb;*.accde)                      |
| Listes d'adresses Microsoft Office (*.mdb)                                          |
| Raccourcis de liste Microsoft Office (*.ols)                                        |
| Projets Access (*.ade;*.adp)                                                        |
| Liaisons de données Microsoft (*.udl)                                               |
| DSNs de fichier ODBC (*.dsn)                                                        |
| Fichiers Excel (*xlsx;*xlsm;*xlsb;*xls)                                             |
| Pages Web (*.htm;*.html;*.asp;*.mht;*.mhtml)                                        |
| Format RTF (*.rtf)                                                                  |
| Documents Word (*.docx;*.doc;*.docm)                                                |
| Tous les documents Word (*.docx;*.doc;*.docm;*.dotx;*.dot;*.dotm;*.tf;*.htm;*.html) |
| Fichiers texte (*.bd;*.pm;*.csv;*.tab;*.asc)                                        |
| Bases de données Microsoft Works (*.wdb)                                            |
| Fichiers Lotus 1-2-3 (*.wk?;*.wj?)                                                  |
| Fichiers Paradox (*.db)                                                             |
| Fichiers dBASE (*.dbf)                                                              |
| Requête de base de données (*.dqy;*.rqy)                                            |

Liste des différents types de fichier de données.

Il peut s'agir d'un document Word réalisé sous forme de tableau.

D'autres types de fichiers peuvent être utilisés comme base de données de publipostage.

## SAISIR LA LETTRE TYPE

La première chose à faire est de créer votre document en rédigeant les parties qui seront identiques à chaque courrier (en-tête, expéditeur, corps du texte, formule de politesse).

C'est ce document qui sera fusionné avec la base de données.

Vous pouvez utiliser un document existant et vous en servir comme base de lettre type.

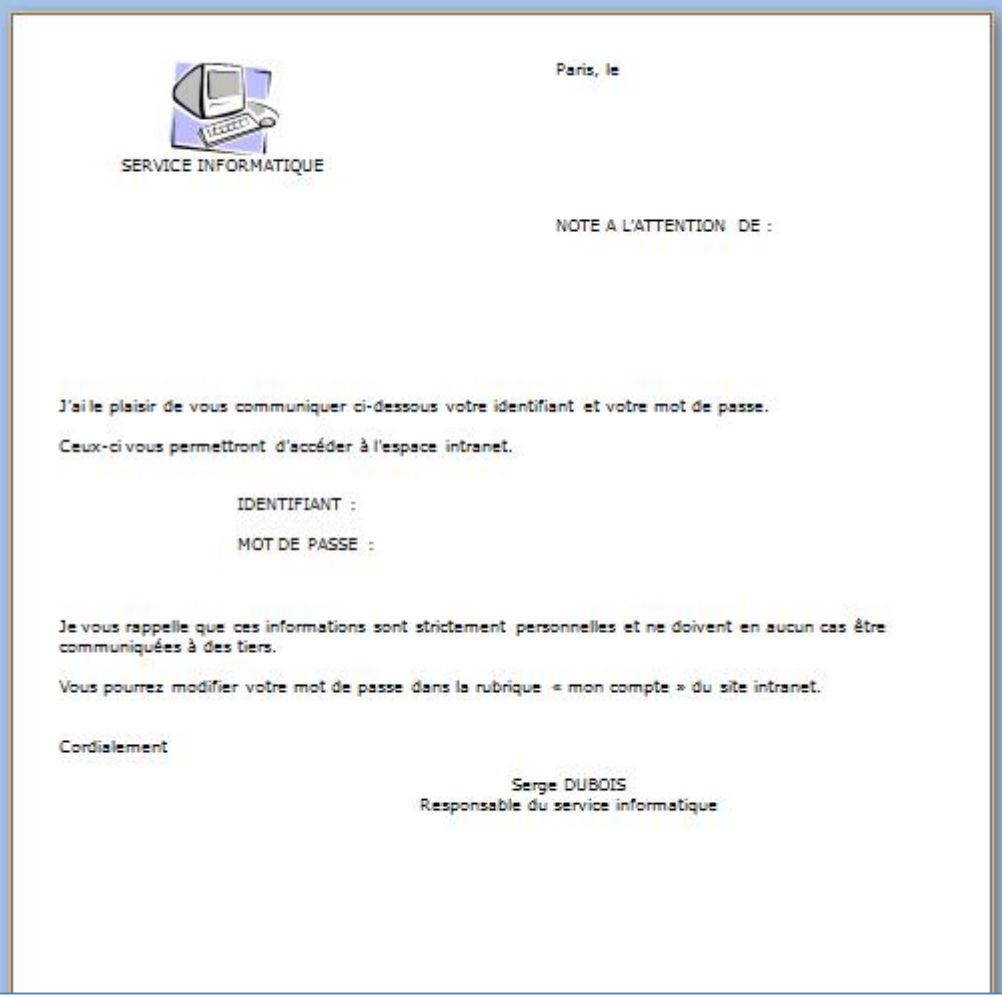

Lorsque la lettre type est saisie, n'oubliez pas de la sauvegarder.

# CHOISIR LA SOURCE DE DONNEES

|        | 3 - 1    | 🕄 U 🗋 📁          | 4     | \$    | -    |          |         |            |   |        |                |     |       |             |
|--------|----------|------------------|-------|-------|------|----------|---------|------------|---|--------|----------------|-----|-------|-------------|
|        | Accueil  | Insertion        | Mise  | en pa | ge   | ł        | Référen | ces        | ( | Publij | posta          | ige | Ré    | vision      |
| P      | 🔏 Couper |                  |       | Vero  | lana |          |         | - 1        | 0 | *      | A <sup>*</sup> | A   | Aal   | :Ξ → 1<br>3 |
| Coller | V Reprod | luire la mise en | forme | G     | I    | <u>s</u> | - abe   | <b>X</b> 2 | × | Aa     | ab             | • - | A -   | ≣≣          |
|        | Presse-p | apiers           | Gi.   | 6     |      |          | ğ       | Polic      | e |        |                |     | - Dia |             |

Cliquez sur l'onglet [Publipostage]

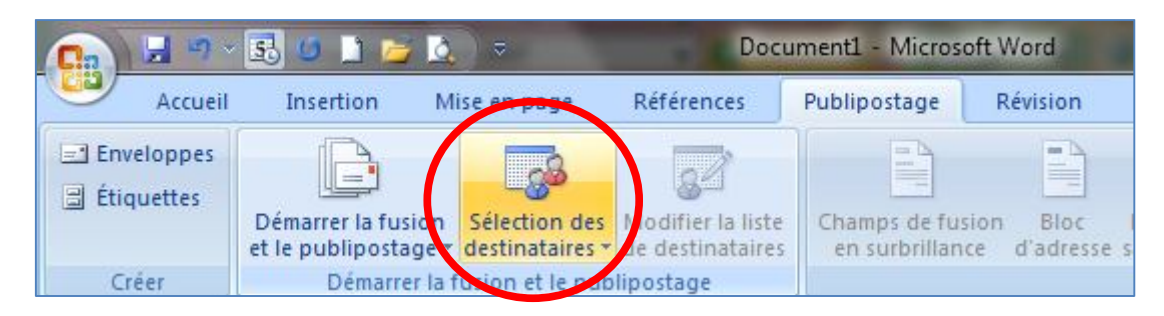

Puis sur le bouton [Sélection des destinataires]

|                                                    | ENTRER UNE NOUVELLE                                                          | Vous pourrez créer une liste à                   |
|----------------------------------------------------|------------------------------------------------------------------------------|--------------------------------------------------|
|                                                    | LISTE                                                                        | partir d'un tableau vide.                        |
| Sélection des Modifier la liste Champs de fusion   | UTILISER LA LISTE                                                            | Se servir d'une liste déjà                       |
| destinataires de destinataires en surbrillance d'a | EXISTANTE                                                                    | saisie, sous Word, Excel ou                      |
| f Entrer une nouvelle liste                        |                                                                              | un autre format de fichier.                      |
|                                                    | A PARTIR DES                                                                 | Si votre client de messagerie                    |
| Utilis <u>e</u> r la liste existante               | CONTACTS OUTLOOK                                                             | est Outlook, vous pouvez                         |
| Sélectionner à partir des Contacts Outlook         |                                                                              | utiliser la liste de vos                         |
| copici                                             |                                                                              | contacts comme liste de                          |
|                                                    |                                                                              | destinataires.                                   |
|                                                    | Connexions de base de données Offic                                          | e (".odc)                                        |
|                                                    | Base de données Access (Jimab), Jima<br>Base de données Microsoft Office Acc | vess 2007 (* accelor* accele)                    |
|                                                    | Listes d'adresses Microsoft Office (* mi                                     | db)                                              |
|                                                    | Raccourcis de liste Microsoft Office (*.                                     | ols)                                             |
|                                                    | Projets Access (*.ade;*.adp)                                                 |                                                  |
|                                                    | Liaisons de données Microsoft (*.udl)                                        |                                                  |
|                                                    | DSNs de fichier ODBC (".dsn)                                                 |                                                  |
| De tres nombreux types et formats de               | Pages Web (* btm;* btml;* aso;* mbt;*)                                       | mbtml)                                           |
| fichiers peuvent être utilises comme source        | Format RTF (* rtf)                                                           | in a la la la la la la la la la la la la l       |
| de données.                                        | Documents Word (*.docx:*.doc:*.docn                                          | 1)                                               |
|                                                    | Tous les documents Word (*.docx;*.do                                         | c;*.docm;*.dotx;*.dot;*.dotm;*.rtf;*.htm;*.html) |
|                                                    | Fichiers texte (*.txt;*.pm;*.csv;*.tab;*.a                                   | sc)                                              |
|                                                    | Bases de données Microsoft Works (*                                          | wdb)                                             |
|                                                    | Fichiers Lotus 1-2-3 (".wk?;".wj?)                                           |                                                  |
|                                                    | Fichiers Paradox (".db)                                                      |                                                  |
|                                                    | Requête de base de données (* dov.*                                          | rrrv)                                            |
|                                                    | rioquoto do base do dormoos ( .uq),                                          | ······                                           |

| Nom                    | Date de modificati | Туре   |
|------------------------|--------------------|--------|
| 🕙 base de données.docx | 08/12/2010 09:19   | Docume |

# **INSERER LES CHAMPS DE FUSION**

| ument3 - Microso                 | ft Word                                                             |                        | Outils de tab                           | leau                      |
|----------------------------------|---------------------------------------------------------------------|------------------------|-----------------------------------------|---------------------------|
| Publipostage                     | Révision                                                            | Affichage              | Création                                | Dispositi                 |
| Champs de fusi<br>en surbrillanc | on Bloc<br>e d'adresse                                              | Ligne de Ins           | érer un champ<br>de fusion ▼            | Règle<br>Carrie<br>Mettre |
| 5 • 1 • 6 • 1 • 7 🏼              | 1 · 8 · 1 · 9                                                       | Cham; s c              | PRENOM<br>NOM<br>IDENTIFIAN<br>MOTDEPAS | T<br>SE                   |
| he de In<br>tation<br>hmps d     | sérer un chai<br>de fusion *<br>PRENON<br>NOM<br>IDENTIFI<br>MOTDEF | ANT<br>PASSE           | rrespondre les<br>à jour les étiqu      | champs<br>ettes           |
| Pa                               | aris,·le·:c                                                         |                        |                                         |                           |
| H<br>N<br>N<br>K                 | DTE·A·WAT                                                           | TTENTION · D<br>≪NOM≫¶ | ÞE°:¶                                   |                           |

Sélectionnez le fichier de la base de données et cliquez sur [Ouvrir]

Cliquez sur [Insérer un champ de fusion].

La liste des champs de fusion est affichée.

Choisir le champ de fusion désiré et cliquer dessus.

Le champ est inséré dans la lettre à l'endroit du curseur.

N'oubliez pas de séparer les champs par un espace si nécessaire.

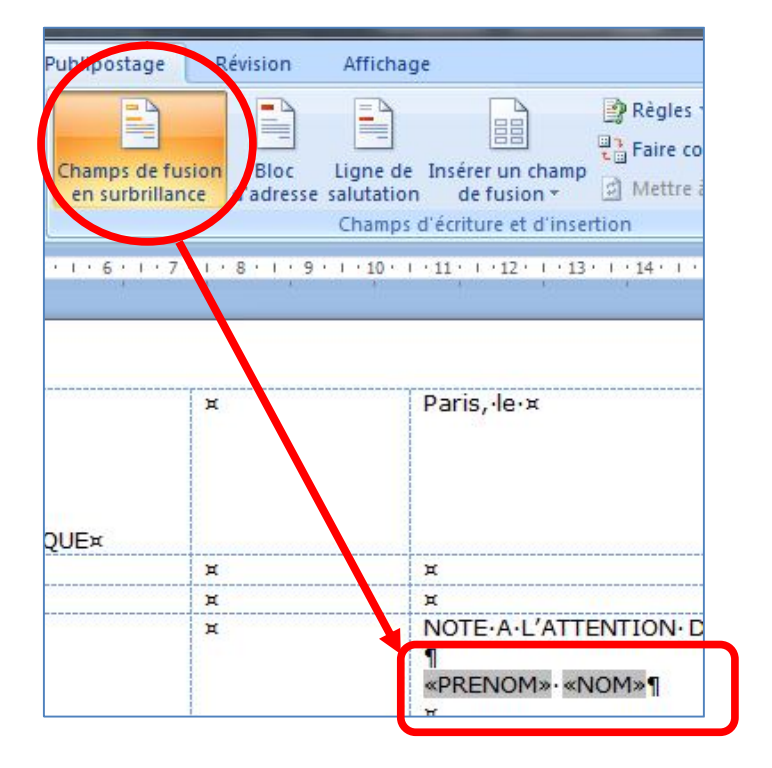

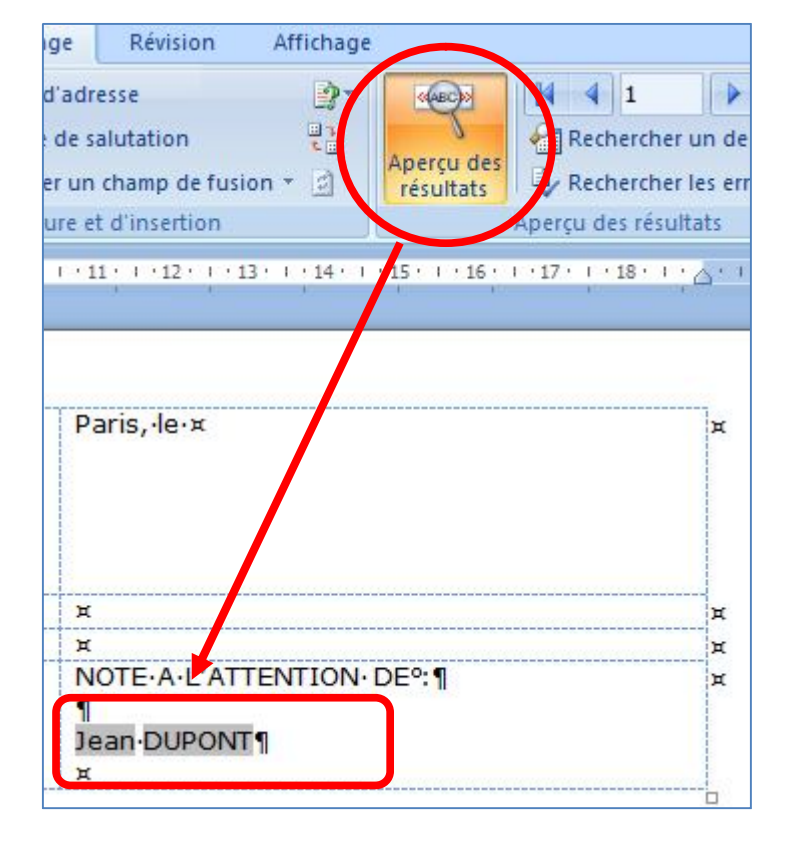

Cette option permet de mettre les champs de fusion de votre document en surbrillance afin de mieux les distinguer du reste du texte.

L'aperçu des résultats simule la fusion et présente le résultat de celle-ci avec le premier enregistrement de la base de données.

## **FUSIONNER**

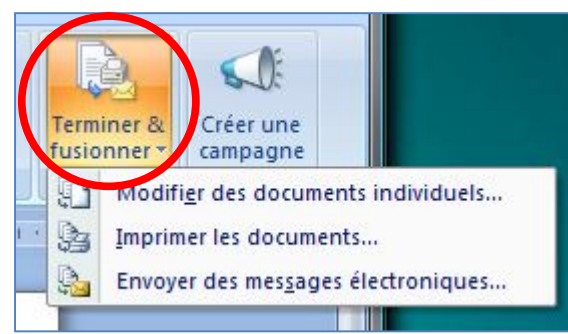

Il existe trois options possibles :

Modifier des documents individuels

Envoyer des messages électroniques

Imprimer les documents

La fusion s'effectue vers un nouveau document. Dans l'exemple, le nouveau document, nommé par défaut Lettres1, rassemble tous les courriers séparés par un saut de section, chaque courrier débutant sur une nouvelle page.

Le document fusionné est imprimé, sans création de nouveau document comme précédemment.

Lorsque l'impression est terminée, il ne reste pas de trace de la fusion.

Cette option requiert un logiciel de messagerie tel que Microsoft Outlook.

En début de publipostage, le type du document de base à sélectionner après activation du bouton "Démarrer la fusion et le publipostage" est "Messages électroniques". Un champ mail doit figurer dans les coordonnées de la liste des destinataires. Dans la fenêtre "Fusionner avec un message électronique", c'est le nom de ce champ qu'il convient de choisir dans la zone suivant « A : »

Cliquez ensuite sur le bouton [OK] pour démarrer le publipostage.

| Fusionner les  | enregist  | rements    |        |    |
|----------------|-----------|------------|--------|----|
| Tous           |           |            |        |    |
| Enregist       | trement e | n cours    |        |    |
| ⊙ D <u>e</u> : |           | <u>À</u> : |        |    |
|                | ί.<br>    |            |        |    |
| ſ              | OK        |            | Annule | er |

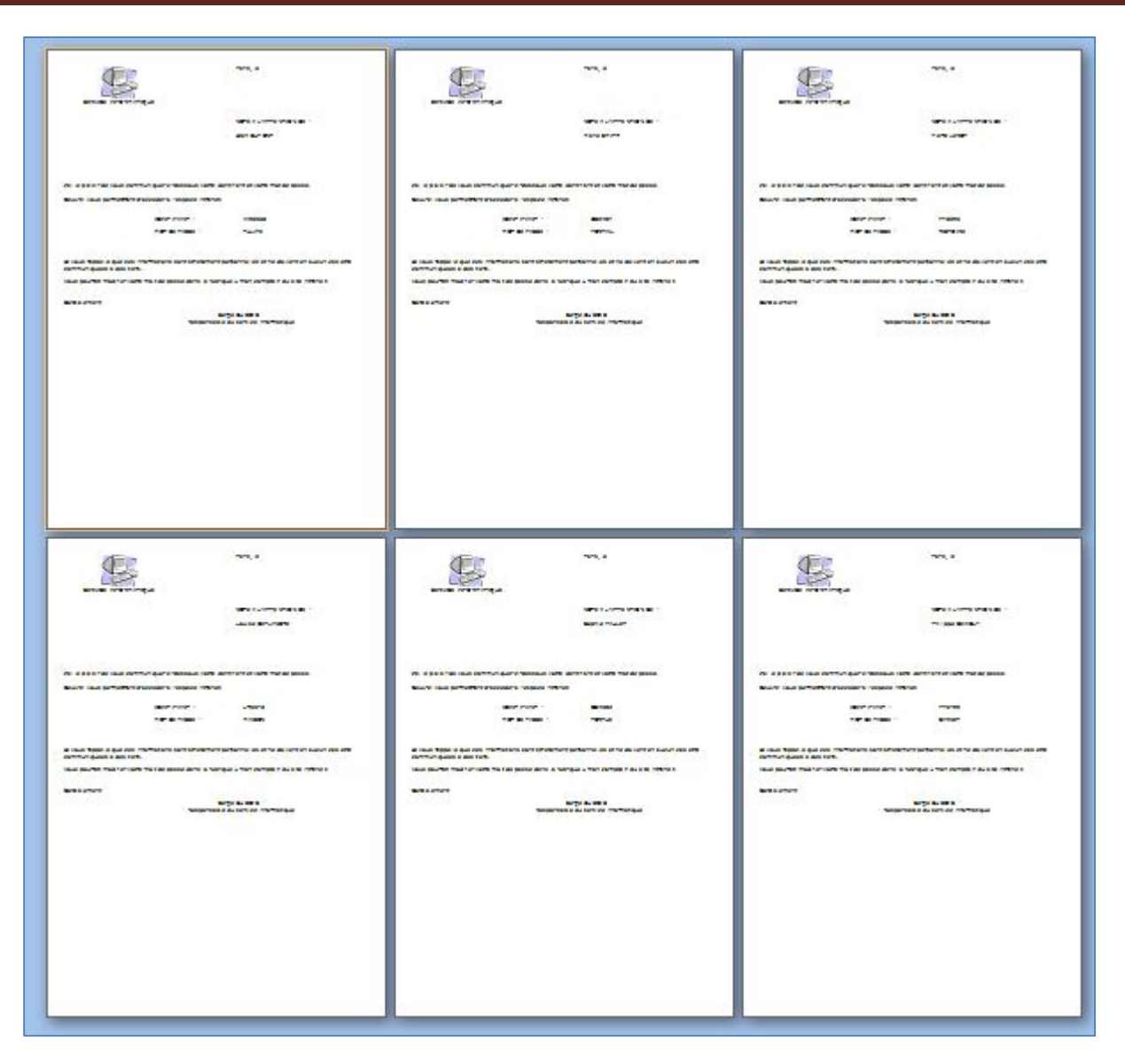

Aperçu du résultat de la fusion (Choix : modifier des documents individuels)

## TRI ET SELECTION DES ENREGISTREMENTS

Lors du publipostage, les enregistrements de votre fichier de données vont être fusionnés dans l'ordre de leur saisie.

Celui peut ne pas correspondre à ce dont vous avez besoin. Dans ce cas, il va vous falloir trier les enregistrements.

Vous pouvez souhaiter n'utiliser qu'une partie des enregistrements de votre base de données. Dans ce cas, il va vous falloir filtrer

| Mise en page Références                                                                                                    | Publi                                      | postage Ré                                                                                              | vision Affich                                                                              | nage                                                     |                                                                                                    |
|----------------------------------------------------------------------------------------------------|--------------------------------------------|----------------------------------------------------------------------------------------------------|--------------------------------------------------------------------------------------------|----------------------------------------------------------|----------------------------------------------------------------------------------------------------|
| Sélection del Modifier la liste<br>destinataires de destinataires<br>a fusion et le publipostage<br>Fusion et publipostage : Destina<br>La liste des destinataires suivante<br>l'aide des options ci-dessous. Utilis | Cha<br>er<br>ataires<br>sera u<br>ez les o | imps de fusion<br>surbrillance<br>Champ<br>tilisée dans le pro<br>cases à cocher po                     | Bloc d'adress<br>Ligne de salut<br>Insérer un cha<br>diécriture et d'<br>cessus de fusion. | e insertion insertion                                    | Aperçu des<br>résultats<br>Rechu<br>Aperçu des<br>Aperçu des<br>Aperçu des<br>Aperçu des<br>Aperçu des<br>Aperçu des<br>Aperçu des<br>Aperçu des<br>Aperçu des<br>Rechu<br>Aperçu des<br>Aperçu des<br>Aperçu des<br>Aperçu des<br>Aperçu des<br>Aperçu des<br>Aperçu des<br>Aperçu des<br>Aperçu des<br>Aperçu des<br>Aperçu des<br>Aperçu des<br>Aperçu des<br>Aperçu des<br>Aperçu des<br>Aperçu des |
| Source de données                                                                                                    | <b>T</b>                                   | NOM -                                                                                                   | PRENOM                                                                                     |                                                          | - MOTDEPASSE                                                                                                    |
| D:\SUPPORT PUBLIPOSTA<br>D:\SUPPORT PUBLIPOSTA<br>D:\SUPPORT PUBLIPOSTA<br>D:\SUPPORT PUBLIPOSTA<br>D:\SUPPORT PUBLIPOSTA<br>D:\SUPPORT PUBLIPOSTA                                                                   | <u> </u>                                   | DUPONT<br>SMITH<br>LEROY<br>DEPLANCHE<br>PAULET<br>DEWOLF                                               | Jean<br>Marie<br>Pierre<br>Louise<br>Sophie<br>Philippe                                    | WX3568<br>DS2407<br>PF3695<br>LH5573<br>GS4502<br>PY5799 | TULIPE<br>PORTAIL<br>HISTOIRE<br>MAISON<br>TORTUE<br>CARNET                                                                                                    |
| Source de données D:\SUPPORT PUBLIPOSTAGE V Modifier Actualiser                                                                                                    | A1                                         | ffiner la liste de de<br>2 ↓ <u>Trier</u><br>Filtrer<br>Rechercher le<br>Rechercher u<br>Valider les ad | estinataires<br>es doublons<br>un destinataire<br>lresses                                  |                                                          | OK                                                                                                    |

#### Trier les enregistrements

Le tri permet d'obtenir le résultat de la fusion dans un ordre choisi, différent de l'ordre de saisie des données.

Le tri s'effectue sur 3 clés au maximum.

| <u>Filtrer les enregistre</u> | ments Trier les enregistrements             |  |
|-------------------------------|---------------------------------------------|--|
| <u>1</u> re dé                |                                             |  |
| NOM                           | 🔹 💿 <u>C</u> roissant 💿 <u>D</u> écroissant |  |
|                               | A                                           |  |
| NOM                           | Croissant Décroissant                       |  |
| MOTDEPASSE                    |                                             |  |
|                               | Oroissant     Opérnoissant                  |  |
|                               | Goossent Goodossent                         |  |
|                               |                                             |  |

#### Filtrer les enregistrements.

Le filtrage permet de sélectionner des enregistrements selon des critères que vous définissez.

Le filtrage associe à un champ donné une condition et éventuellement une valeur à tester pour la réalisation ou la non-réalisation de cette condition.

Les conditions peuvent être inclusive (option « et ») ou exclusive (option « ou »), sur 6 niveaux.

| ions   | s de re | quête         | -                  |                                            |                 |
|--------|---------|---------------|--------------------|--------------------------------------------|-----------------|
| iltrer | les en  | registrements | Trier les enregist | rements                                    |                 |
|        |         | Champ :       |                    | Élément de comparaison :                   | Comparer avec : |
|        |         | NOM           | -                  | est égal à                                 |                 |
| Et     | •       |               | *                  | est égal à<br>est différent de             |                 |
|        | -       |               | v                  | est inférieur à                            |                 |
|        | -       |               | *                  | est superieur a<br>est inférieur ou égal à |                 |
|        | *       |               | *                  | est vide<br>n'est pas vide                 |                 |
|        | -       |               |                    | -                                          |                 |

© Patrick CHARTIER - 2010

## **CREATION D'UN REPERTOIRE**

| Démarrer la fusion<br>et le publipostage vestinataires * de destinataires | Champs de fusion Bloc Ligne de Insérer un champ<br>en surbrillance d'adresse salutation de fusion * |
|---------------------------------------------------------------------------|----------------------------------------------------------------------------------------------------|
| Lettres                                                                   | Champs d'écriture et d'insertion                                                                    |
| Enveloppes                                                                |                                                                                                    |
| <u>R</u> épertoire                                                        | ¤                                                                                                   |
| Assistant Eusion et publipostage pas à pas                                |                                                                                                    |

Vous pouvez créer facilement un répertoire à partir d'une structure en tableau comportant le nombre de colonnes dont vous avez besoin.

Dans chacune des colonnes, insérez un ou plusieurs champs de fusion.

Le choix du mode « répertoire » permet de fusionner les enregistrements sans saut de page.

| des Modifier la liste<br>es * de destinataires | Champs de fusion<br>en surbrillance | Bloc<br>d'adresse | Ligne de salutation | Insérer un champ<br>de fusion *         | Rè<br>Fai<br>Me | gles <del>*</del><br>ire correspondre les champ<br>ettre à jour les étiquettes | Aperçu des<br>résultats | Recher       |
|------------------------------------------------|-------------------------------------|-------------------|---------------------|-----------------------------------------|-----------------|--------------------------------------------------------------------------------|-------------------------|--------------|
| publipostage<br>∰ + + + 1 + + + 2 + +          | ·3·1·4· ∰ 5·                        | 1 ' 6 ' 1         | Champs (            | PRENOM<br>NOM<br>IDENTIFIAN<br>MOTDEPAS | IT<br>ISE       | 12 · 1 · 13 · 1 · 14                                                           | 1 ; 16 · 1 · 17 · 1     | Aperçu des i |
| «PRENOM»¤<br>¶                                 | «N                                  | OM»¤              |                     | «IDEN                                   | TIFIA           | NT»¤ «MO                                                                       | TDEPASSE»¤              | ×            |

Effectuez ensuite la fusion comme pour une lettre type.

Vous pouvez trier et/ou filtrer les enregistrements avant la fusion.

| lean×     | DUPONT×    | WX3568× | TULIPE×   | × |
|-----------|------------|---------|-----------|---|
| Marie¤    | SMITH¤     | DS2407x | PORTAIL×  | ж |
| Pierre¤   | LEROY×     | PF3695× | HISTOIRE× | ж |
| Louise×   | DEPLANCHE× | LH5573× | MAISON¤   | × |
| Sophie¤   | PAULET×    | GS4502× | TORTUE×   | × |
| Philippe× | DEWOLF×    | PY5799× | CARNET×   | × |

## LES ETIQUETTES

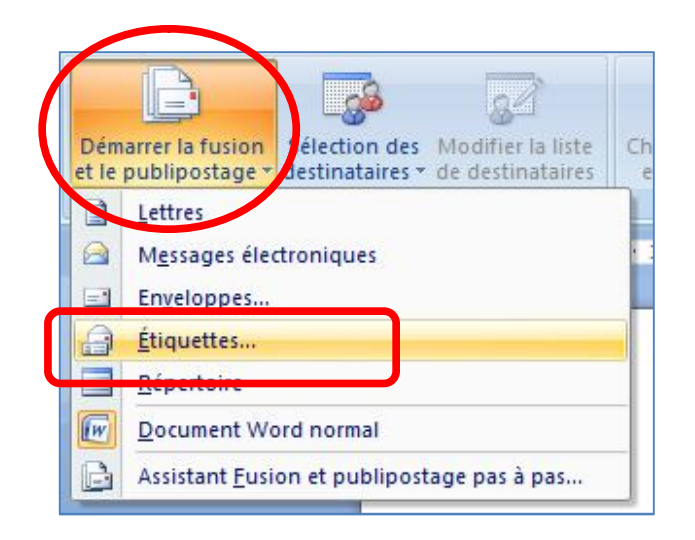

La boîte de dialogue vous permet de choisir le format des étiquettes. Relevez la référence qui se trouve sur votre boîte d'étiquettes et sélectionnez cette référence dans la boîte de dialogue. Choisissez d'abord la marque dans la liste déroulante *Tailles internationales*, puis la référence de l'étiquette. La majorité des références est recensée et vous ne devriez avoir aucun mal pour trouver la vôtre.

| Informations sur l'imprimante |                      |         |              |                     |         |
|-------------------------------|----------------------|---------|--------------|---------------------|---------|
|                               | on continu           |         |              |                     |         |
| O imprimances a alimentation  | en conunu            | -       |              |                     |         |
| Imprimantes feuille à feuille | Alimentation :       | Bac par | défaut (Séle | ction automatique)  | -       |
| Description                   |                      |         |              |                     |         |
| Eournisseurs des étiquettes : | Avery A4/A5          | -       |              |                     |         |
| Numéro do référence :         | Microsoft            | ×       |              |                     |         |
|                               | Ace Label            |         | 1            | and a second        |         |
| 05129061                      | A-ONE<br>ADLT        | III.    | Pa           | pier photo          |         |
| 2481                          | APLI<br>Avery A4/A5  |         | 41           | ,99 cm              |         |
| 2482                          | Avery US Letter      |         | 29           | ,69 cm              |         |
| 2483                          | Avery Zweckform      |         | papier: 29   | 29,69 cm X 41,99 cm |         |
| 2490                          | C-Line Products Inc. |         |              |                     |         |
|                               | Compulabel           |         |              |                     |         |
| Dátada Nacionalla átra        | Formtec              | -       |              | OK                  | Appular |

Lorsque vous avez trouvé le format d'étiquette qui vous convient, cliquez sur [OK] pour mettre en place automatiquement une planche vierge.

| ¶<br>¤                             | <sup>n</sup> «Enregistrement∙<br>suivant»¶<br>≭ |  |
|------------------------------------|-------------------------------------------------|--|
| Ħ                                  | ди                                              |  |
| «Enregistrement·<br>suivant»¶<br>¤ | ¤ «Enregistrement∙<br>suivant»¶<br>¤            |  |
| ¥                                  | × ×                                             |  |
| «Enregistrement∙<br>suivant»¶<br>¤ | × ≪Enregistrement∙<br>suivant»¶<br>×            |  |
| ¥                                  | <u>я</u> н                                      |  |
| «Enregistrement∙<br>suivant»¶<br>¤ | <sup>≭</sup> «Enregistrement∙<br>suivant»¶<br>¤ |  |

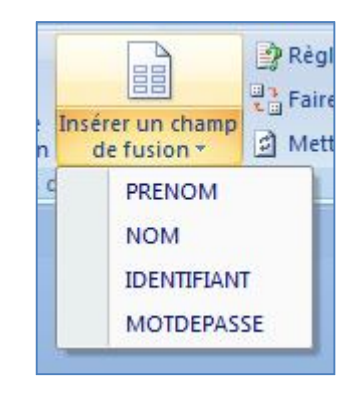

Insérez vos champs de fusion dans la première étiquette.

| «PRENOM»∙ «NOM»¶<br>¤              | Å | «Enregistremer<br>suivant»¶<br>¤ |
|------------------------------------|---|----------------------------------|
| ¥                                  | я | н                                |
| «Enregistrement•<br>suivant»¶<br>¤ | Å | «Enregistremer<br>suivant»¶      |

Lorsque cette première étiquette vous convient, cliquez sur le bouton **Me à jour de toutes les étiquettes** dans la rubrique *Réplication des étiquettes* du volet Office : toutes les étiquettes sont terminées et bonnes à imprimer.

| Création       | Disposition                  |
|----------------|------------------------------|
| er un champ    | Règles 🔻                     |
|                | Mettre à jour les étiquettes |
| ure et d'insei | tion                         |

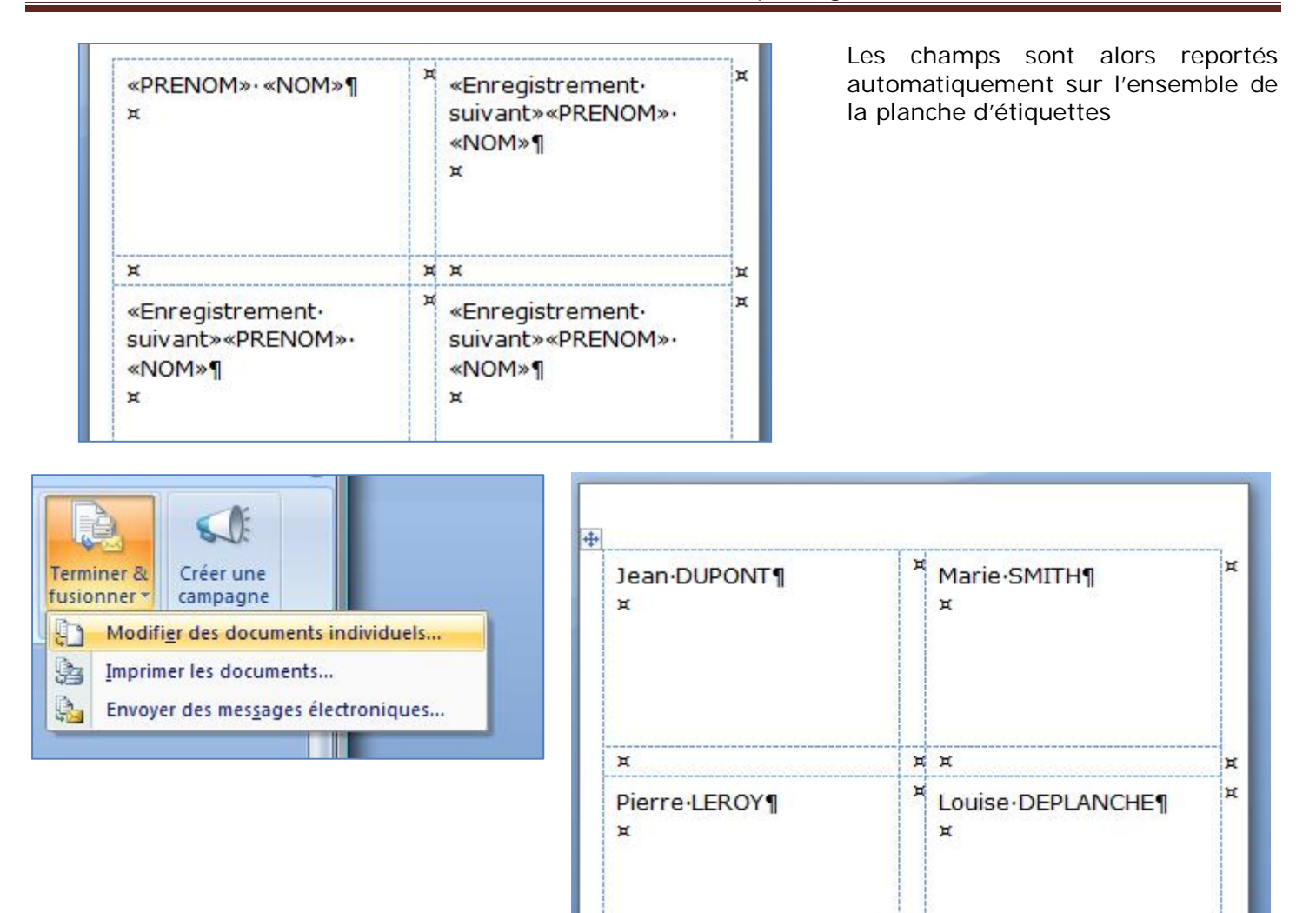

Il ne vous reste plus qu'a imprimer voss étiquettes.

Vous pouvez aussi enregistrer ce document pour le réutiliser (si il n'y a pas de changement dans la base de données).

# L'ASSISTANT DE PUBLIPOSTAGE EN 5 ETAPES

#### 1ère étape : type du document de base

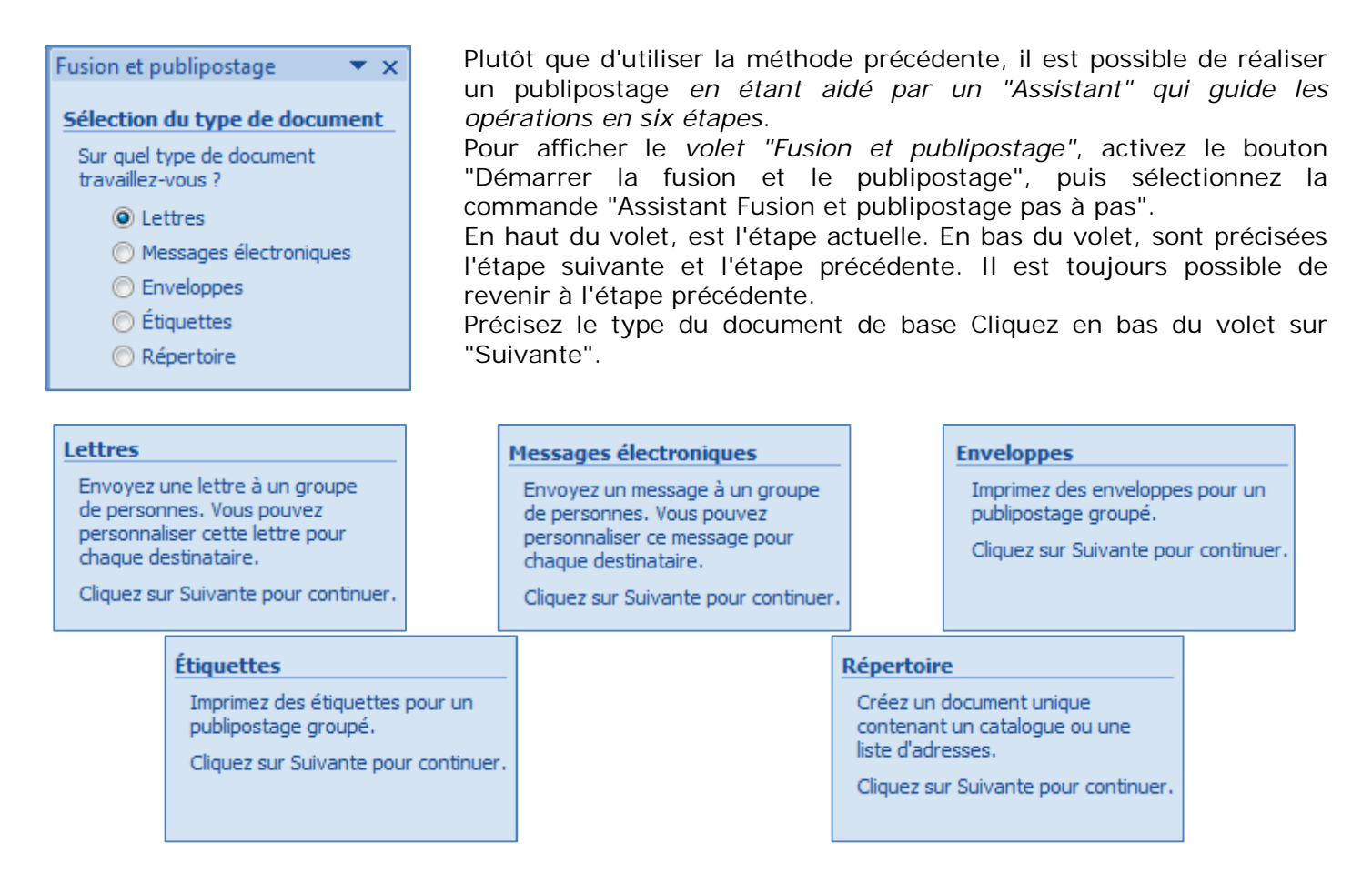

## 2ème étape : sélection du document de base

3 options sont possibles :

| Publipostage 🔹 💌                                | Utilisation du document en cours. Sur écran vierge, vous        |
|-------------------------------------------------|-----------------------------------------------------------------|
|                                                 | démarrez d'une page blanche.                                    |
| Sélection du document de base                   | Utilisation d'un modèle de document à choisir dans la liste des |
| Comment soubaitez-vous                          | modèles après avoir cliqué sur « Sélection du modèle »          |
| composer vos lettres ?                          | Vous souhaitez utiliser un document déjà créé.                  |
| <ul> <li>Utiliser le document actuel</li> </ul> | Cliquez sur « Ouvrir » pour le sélectionner.                    |
| 🔘 Utiliser un modèle                            |                                                                 |
| 🔘 Utiliser un document existant                 |                                                                 |

Cliquez sur "Suivante". Si vous choisissez l'une des deux autres options, le document en cours (sur lequel est le curseur) sera effacé, d'où l'importance de partir dans ce cas d'un document vierge.

#### 3ème étape : sélection de la source de données

Ouvrez le fichier contenant la liste des destinataires. La *fenêtre "Fusion et publipostage : Destinataires"* s'affiche.

A partir de cette étape, les deux documents (Document de base et Liste des destinataires) sont reliés.

## 4ème étape : création du document principal

La procédure est identique à celle décrite hors assistant.

#### 5ème étape : aperçu du document final

La procédure est identique à celle décrite hors assistant.

## LES INSTRUCTIONS CONDITIONNELLES

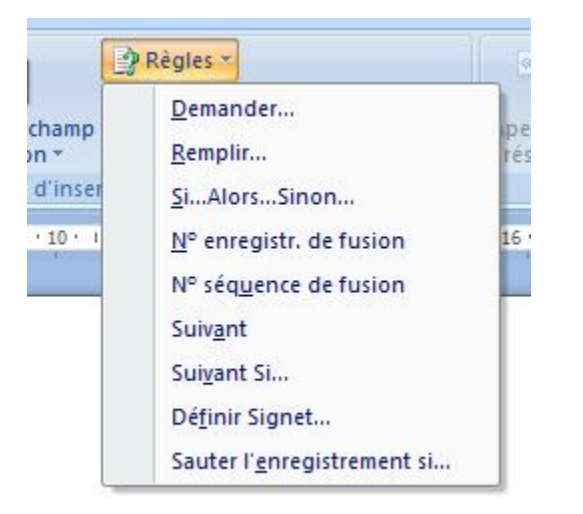

Vous pouvez ajouter d'autres champs, selon certains critères, certaines « règles ».

**Demander** : vous invite à entrer vos informations chaque fois que Word fusionne un nouveau document (ou une fois pour tous les documents) et associe un signet avec la réponse. Vous devez ensuite placer un champ Réf à chaque emplacement où la réponse doit s'insérer.

À utiliser lorsque vous souhaitez insérer la réponse à plusieurs emplacements (contrairement au champ Remplir ci-dessous).

**Remplir** : vous invite à entrer du texte chaque fois que Word fusionne un nouveau document (où pour tous les documents fusionnés). Ce texte va apparaître à la place de chaque champ dans le document. À utiliser lorsque vous souhaitez insérer du texte spécifique à une fusion publipostage à un seul emplacement.

**« Si...Alors...Sinon... »**: un texte sera inséré à l'emplacement du curseur sous condition de la valeur d'un champ. Exemple : le mot « Cher » sera ajouté si le champ Civilité est Monsieur ; sinon ce sera le mot « Chère ». Dans la zone « Comparer avec », orthographiez le texte saisi exactement comme il l'est dans les courriers, en respectant en particulier la casse (majuscule ou minuscule).

**Numéro d'enregistrement et numéro de séquence :** le premier correspond au numéro de tous les enregistrements de la source de données, tandis que le second correspond au numéro de l'enregistrement de l'ensemble des destinataires concernés par la fusion. En l'absence d'options de filtrage, ces deux numéros sont identiques.

**« Suivant » :** le document fusionné comprendra les 1er, 3ème, 5ème ... enregistrements concernés par la fusion. Si on insère deux fois cette option, il contiendra les 1er, 4ème, 7ème ... enregistrements concernés par la fusion.

**Suivant si :** définit une condition pour la poursuite de la fusion. Si la condition est vraie, la fusion se poursuit avec l'enregistrement suivant, sinon, ce document est le dernier fusionné.

**Définir signet :** définit les informations représentées par le nom de signet spécifié. Pour imprimer les données, vous devez insérer un champ REF dans le document.

Sauter l'enregistrement si : définit une condition dans laquelle l'enregistrement est ignoré. Word passe alors automatiquement au suivant.